二、於電腦端操作

## 1、 個人電腦設定永久帳密

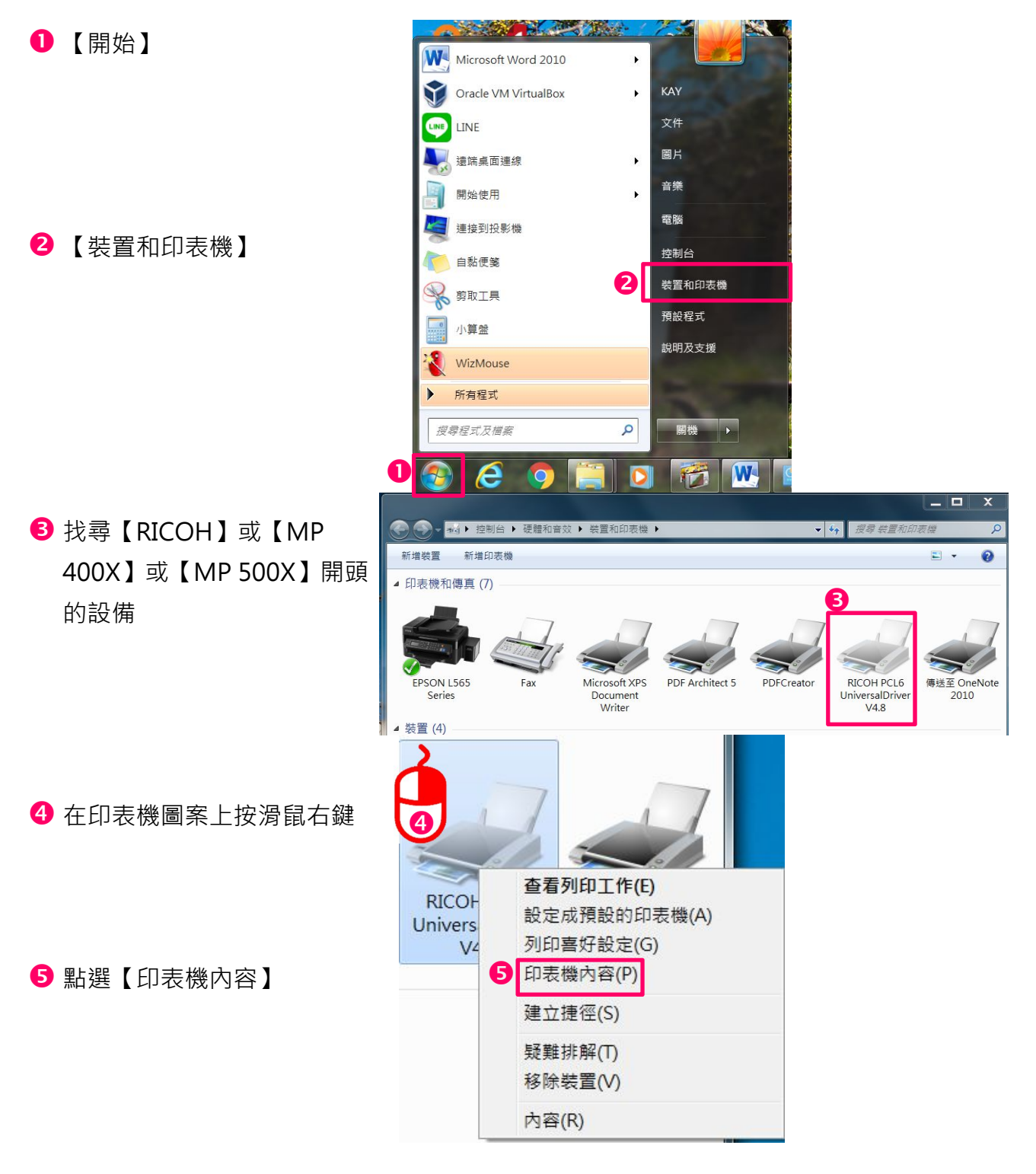

## RICOH 影印機帳號密碼認證操作方式 10

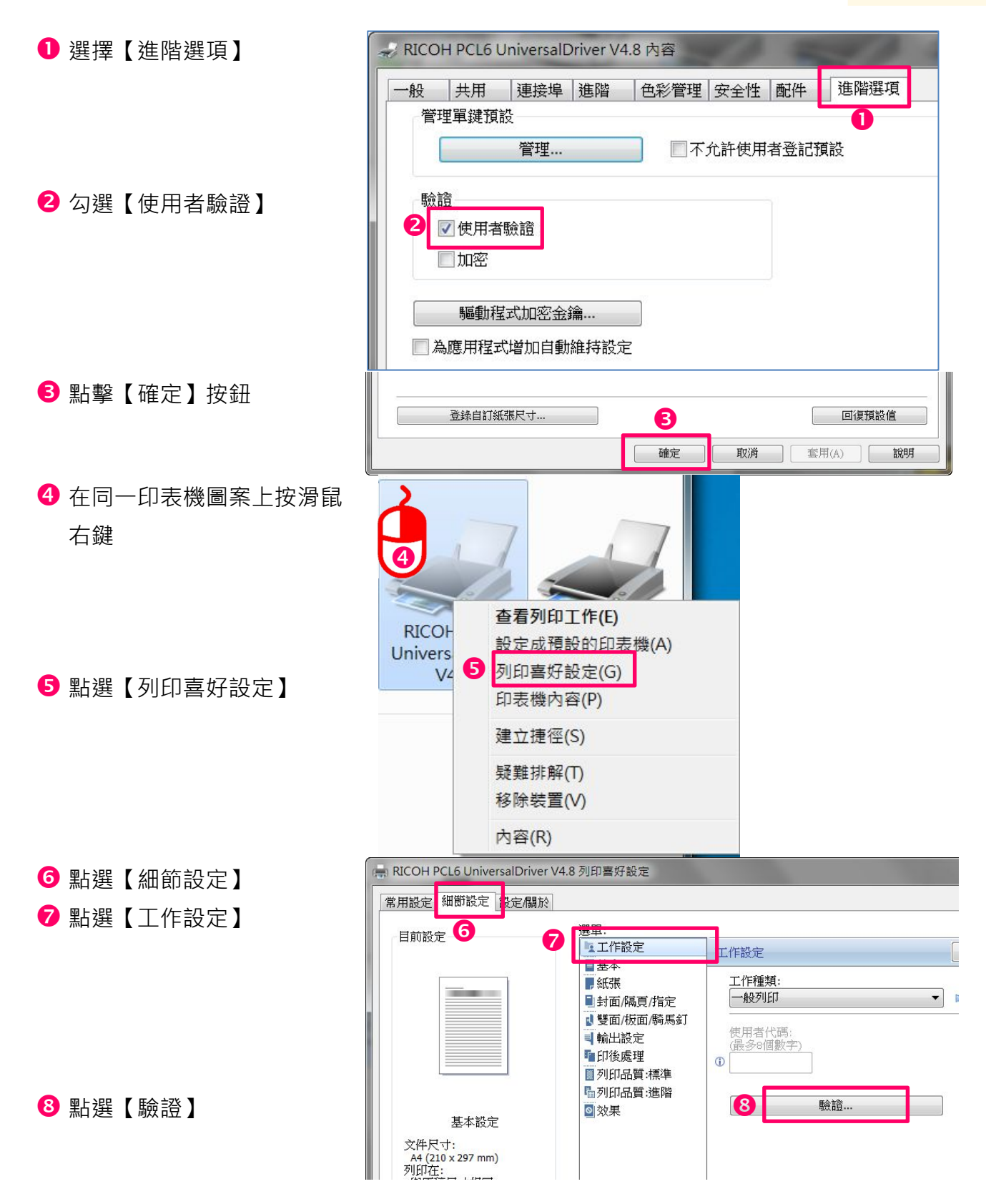

## RICOH 影印機帳號密碼認證操作方式 11

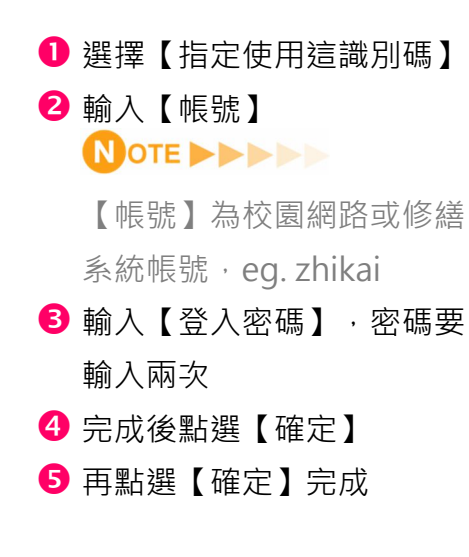

| 驗 | <sup>₩</sup>                    | 2  |       | ? × |  |
|---|---------------------------------|----|-------|-----|--|
|   | 登入使用者名稱:<br>指定的使用者識別碼 ▼ 輸入登入使用者 |    | 名稱:   |     |  |
| B | <u>登</u> 入密碼:<br>******         |    |       |     |  |
|   | 確認密碼:                           |    |       |     |  |
|   | <b>4</b> 確定                     | 取消 | 回復預設值 | 說明  |  |

| 目前設定                                                                      | 選單:                                         |                         |          |
|---------------------------------------------------------------------------|---------------------------------------------|-------------------------|----------|
| HAVE .                                                                    | 「上工作設定                                      | 工作設定                    | 回復預設值    |
|                                                                           | ■ 素本<br>■ 紙張<br>■ 封面/隔頁/指定<br>■ 雙面/板面/騎馬釘   | 工作種類:<br>一般列印<br>使用者代碼: | ▼ ▶ 詳細資料 |
|                                                                           | ■ 翻二 設定<br>■ 印後處理<br>■ 列印品質:標準<br>■ 列印品質:進階 |                         |          |
| 基本設定<br>文件尺寸:<br>A4 (210 x 297 mm)<br>列印在:<br>與原稿尺寸相同<br>絕小成大:<br>以列印尺寸為準 | ◎ 效果                                        | <u>ងិក ទីពី</u>         |          |
| 势定摘更                                                                      |                                             |                         |          |